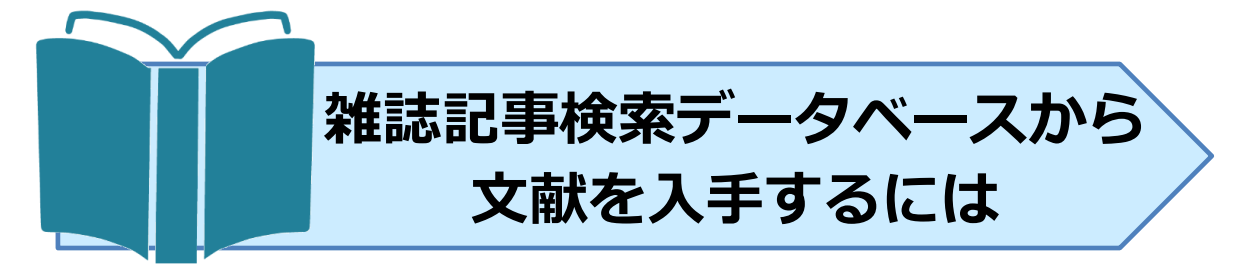

本学では学術雑誌の論文記事を検索できるデータベース(以下 DB)を各種用意してお ります。

探したい論文によって使い分け、もしくは重複して検索することでもれなく必要な論文記 事を見つけることができます。

ここでは論文記事情報を検索後、実際の論文の電子ジャーナル(以下 EJ)本文や複写物を 入手するまでを案内いたします。

#### <本学で利用できる主な論文記事 DB>

#### ※学外制限なしで利用可能 #リモートアクセス利用可能

- 国内雑誌論文
  - ・ 医中誌 Web(医学、歯学、薬学、看護学、獣医学分野を対象) #
  - ・ CiNii Articles(全分野の学術論文情報を収録)※
  - MagazinePlus (一般誌から専門誌、学術雑誌まで幅広く収録)
- 国外雑誌論文
  - ・ PubMed (無料公開されている世界最大の医学文献 DB) ※
  - ・ Scopus(科学・技術・医学・社会科学・人文科学対象、査読済文献の抄録、引 用 DB) #

これらの DB は一部をのぞいて EJ 本文を提供しておりませんが、本学が契約している EJ や、無料で公開しているリポジトリ(大学などの研究機関の研究成果発信サイト)などの サイトへのリンクボタンから本文を入手することができます。

また、本学では「本文入手ナビ」を通じて EJ へのリンクや、掲載雑誌の本学図書館や他 大学図書館の蔵書確認、学外文献依頼の申込をすることができます。

医中誌 Web での検索結果を例に論文を入手するまでを案内いたします。

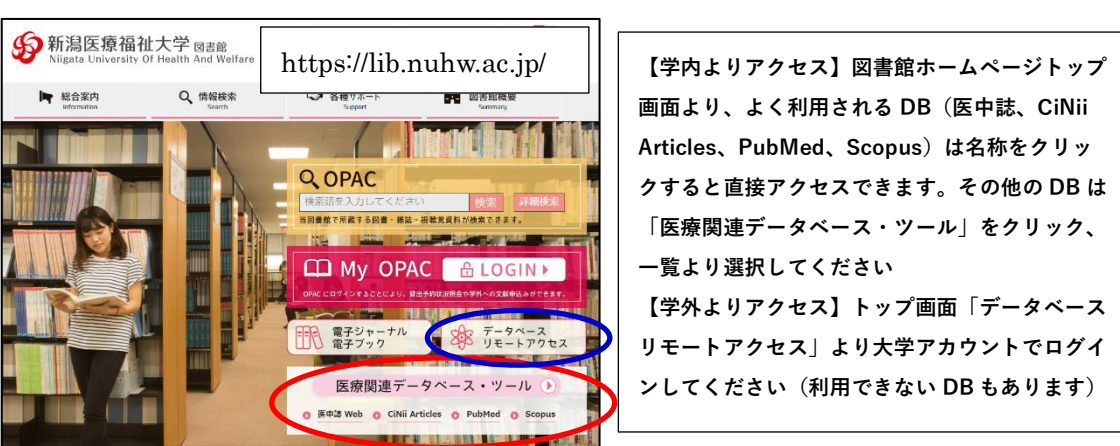

< 医中誌 Web で検索 > キーワード: 「院内感染」「看護師」

| Ø                          | Ē中誌We                                             | b                          |                              |               | すべて(2,776件) <u>本支表り(632件)</u>                                                                                                    |
|----------------------------|---------------------------------------------------|----------------------------|------------------------------|---------------|----------------------------------------------------------------------------------------------------|
| Jaj                        | oan medical Abstracts soc                         | Q 検索 Lieiy                 | 書誌確認画面 🗳 シソ                  | ーラス参照 🔲 クリップボ | К □ すべてチェック ● 印刷                                                                                                    |
|                            |                                                   |                            |                              |               | 表示内容の変更         タイトル表示 >         30件 >         新しい順 >                                                                                                    |
| ${\color{black}{\langle}}$ | <ul> <li>●すべて検索(キーワー</li> <li>院内感染 看護師</li> </ul> | -ドなど) 〇著者名 〇その他 👖          | R載誌名 🛛 🗸                     | × Q 検索 200    | □ 1 2020135836<br>活動列限患者の手指雪生に対する看護師の認識と支援行動の実態(原音論文)<br>Author: 1.2合望差(人版市立人学 大学病者進学研究科). <u>第四 寿一, 今中 臺端, 沙震 志徳</u><br>Source: <u>1.2名通送後学会法</u> (1349-5429)18巻 Page78-85(2019.12) |
|                            | 🔷 絞り込み条件                                          | ●すべての絞り込み条件を表示             | 1 HELP                       |               | <b>○</b> 拉銀を見る                                                                                                    |
|                            | □本文あり                                             | □本文あり(無料)                  |                              |               | € X#XF7ピ                                                                                                    |
|                            | □抄録あり                                             | □最新の5年分に限定                 | OLD医中誌に限定                    |               | □ 2 2020134069                                                                                                    |
|                            | □原著論文                                             | 解説・総説                      | □会議録除く                       | □症例報告・事例      | 【あなたはどのタイプ?料理で例える 論理型・熱血型・爆笑型 研修シナリオの作り方】爆笑型                                                                                                    |
|                            | □看護文献                                             | □治療に関する文献                  | <ul> <li>診断に関する文献</li> </ul> | □副作用に関する文献    | 集)                                                                                                    |
|                            | <u>#1</u> 🔽 (院内感染                                 | /TH or 院内感染/AL) and (看護師/T | H or 看護師/AL)                 | ※下部に検索結果      | 最会建制修学校 認定着解释数百課程)<br><u>ROL</u> (0919-1011)29巻1号 Page81-84(2020.01)                                                                                                    |

# 〔電子ジャーナルを入手する〕

 7 2020119800
 【施設着取りを実践しよう・「介護スタッフへのサポート」が求められている】看護師に求められるスキル 「極力手を出さない」という高度な看護実践 Author: 川崎 千鶴子(特別養護老人ホームみずべの苑) Source: 訪問音簿を公理 (1341-7045)25巻1号 Page30-34(2020.01)
 ② XMLAF ( ③ 」)
 〔文献入手ナビ画面↓〕

| 新潟医療福祉大学 回書館<br>マイページログイン<br>施設共通10でログイン / 学誌でログイ:                    | 医学専門シャーナル・音器の曲子<br>シーン・<br>・<br>・<br>・<br>・<br>・<br>・<br>・<br>・<br>さ<br>日の曲子<br>・<br>・<br>・<br>さ<br>日の一ナル・<br>・<br>音器の曲子<br>・<br>・<br>・<br>・<br>・<br>・<br>・<br>・<br>・<br>・<br>・<br>・<br>・<br>・<br>・                                                                                                    | <del>)</del>                                        | 新潟医療福祉大学図書館<br>新潟エ (NIVERSITY @ HEALTHAND WEEFARE   電子ジャーナル・電子プックリスト                                                                                                    |
|-----------------------------------------------------------------------|----------------------------------------------------------------------------------------------------|-----------------------------------------------------|----------------------------------------------------------------------------------------------------|
| フリ<br>● ご<br>トップ > ジャーナルトップ > 割<br>しないか<br>【基本清報                      | - ワード<br>の5ヤーナル ◎ すべての5ヤーナル<br>減 > 18県看滅と作業 > 25巻1号 (2020年1月) > - (審議時に求められる:<br>本訪問者(該と介護 25巻1号 (2020年1月)                                                                                                    | 「すべて     フリーワード   書記情報     スキル ●] ー「飯力手を出さない」という高度な | <ul> <li>論文タイトル: [施設看取りを実践しよう-「介護スタッフへのサポート」が求められている]</li> <li>を出さない」という高度な看護実践 施設看護師は老長看取りで何をして、何:</li> <li>出典:訪問看望と分響 [1341-7045]</li> <li>芝素・川崎,千鶴子 年: 2020 巻: 25 号: 1 頁: 30-34</li> </ul> |
| 単年6日<br>一<br>一<br>一<br>一<br>一<br>一<br>一<br>一<br>一<br>一<br>一<br>一<br>一 | 特集 施設 着取りを実践しよう「介護スタッフへの     「「「「「「「「」」」」」」「癒力手を出     て、何をしなしか     「「「「「」」」」」「癒力手を出     て、何をしなしか     「」」     「「」」     「「」」     「」     「「」」     「」     「」     「」     「」     「」     「」     「」     「」     「」     「」     「」     「」     「」     「」     「」     「」     「」     「」     「」     「」     「」     「」     「」     「」     「」     「」     「」     「」     「」     「」     「」     「」     「」     「」     「」     「」     「」     「」     「」     「」     「」     「」     「」     「」     「」     「」     「」     「」     「」     「」     「」     「」     「」     「」     「」     「」     「」     「」     「」     「」     「」     「」     「」     「」     「」     「」     「」     「」     「」     「」     「」     「」     「」     「」     「」     「」     「」     「」     「」     「」     「」     「」     「」     「」     「」     「」     「」     「」     「」     「」     「」     「     「」     「」     「」     「」     「」     「」     「」     「」     「」     「」     「」     「」     「」     「」     「」     「」     「」     「」     「」     「」     「」     「」     「」     「」     「」     「」     「」     「」     「」     「」     「」     「」     「」     「」     「」     「」     「」     「」     「」     「」     「」     「」     「」     「」     「」     「」     「」     「」     「」     「」     「」     「」     「」     「」     「」     「」     「」     「」     「」     「」     「」     「」     「」     「」     「」     「」     「」     「」     「」     「」     「」     「」     「」     「」     「」     「」     「」     「」     「」     「」     「」     「」     「」     「」     「」     「」     「」     「」     「」     「」     「」     「」     「」     「」     「」     「」     「」     「」     「」     「」     「」     「」     「」     「」     「」     「」     「」     「」     「     「」     「」     「」     「」     「」     「」     「」     「」     「」     「」     「」     「」     「」     「」     「」     「」     「」     「」     「」     「」     「」     「」     「」     「」     「」     「」     「」     「」     「」     「」     「」     「」     「」     「」     「」     「」     「」     「」     「」     「」     「」     「」     「」     「」     「」     「」     「     「」     「」     「」     「     「     「」     「     「     「     「     「     「     「     「     「     「           「 | サポート」が求められている<br>さない」という高度な看護実践―!                   | XmXf     Statuted J2       V電子版を読む       医書」のオールアクセスでフルテキストを見る       4:2020       巻:25       号:1       開始頁:30       ※本文入手ナビ画面「電子版を読む」よりEJ       ヘリンクからうチェスストナズをまます                            |
| 間速文献<br>一管理者が知りたい↓その<br>❷一看講師の教育は何を重点<br>的におこないますか?<br>医学書院           | ○ PDF(340x8) 小 位前可 参<br>文創版要 1ページ目                                                                                                    |                                                     | へのリンクから入手 9 ることも でさよ 9 他大学図書館で所蔵を確認する  ③                                                                                                    |

医中誌文献検索結果下部にある「isho.jp」(医書.jp)は本学契約データベースのため、ク リックすると医書.jpの該当文献画面へリンクされます。 →該当書誌画面「PDF」をクリックすると本文閲覧できます。

※このアクセス方法は学内接続 PC のみ可能です

### 【学外からの利用】

リモートアクセスからの利用の場合、上記リンクをたどっても本文へはリンクできません。医中誌と同様にリモートアクセス一覧より「医書.jp」を選択し、医書.jpの検索画面から同じ文献を検索する必要があります。他の契約データベースも同様です。

## 〔冊子体を入手する〕

○ <u>2020134055</u>
 【院内の味方をドンドン作ろう!「分かってくれないスタッフ&病院幹部」に響く一言と次の一手】分かってくれないスタッフ&病院幹部の対応のポイント
 Author:金井信一郎(信州大学医学部附属病院 感染制御室)
 Source: INFECTION CONTROL (0919-1011)29巻1号 Page19-22(2020.01)

本文入手ナビより(「電子版を読む」欄に案内がないため)「冊子体の所蔵を探す」より 「新潟医療福祉大学図書館で所蔵を確認する|をクリック→

本学蔵書検索(OPAC)で所蔵がある場合は検索結果が表示されます。

※雑誌の所蔵があっても掲載誌の巻号を所蔵しているかも確認すること。この場合 29 巻 1 号は本学図書館で所蔵を確認できました。

〔文献入手ナビ画面↓〕

〔蔵書検索(OPAC)画面↓〕

| 新潟医療福祉大学図書館 電子ジャーナル・電子ブックリスト<br>新潟医ホトマロロロロロロロロロロロロロロロロロロロロロロロロロロロロロロロロロロロロ |                 | Infection control : the Japanese journal of infection control |                      |                             |                |            |                  |       |         |      |        |     |
|----------------------------------------------------------------------------|-----------------|---------------------------------------------------------------|----------------------|-----------------------------|----------------|------------|------------------|-------|---------|------|--------|-----|
|                                                                            |                 |                                                               |                      |                             |                |            |                  |       |         |      |        |     |
|                                                                            |                 | データ種別                                                         |                      | 雑誌                          |                |            |                  |       |         |      |        |     |
|                                                                            |                 | 出版者                                                           |                      | 吹田:                         | メディカ出          | 版          |                  |       |         |      |        |     |
| 出典:インフェクションコントロール (0919-1011)<br>諸者:前多,香 年:2020 巻:29 号:1 頁:23-26           | 出版年             |                                                               | 1992-                |                             |                |            |                  |       |         |      |        |     |
|                                                                            | 本文言語            |                                                               | 日本語                  | 日本語                         |                |            |                  |       |         |      |        |     |
| 文献とする問い合わせ                                                                 |                 | 大きさ                                                           |                      | <del>⊞</del> ; 26           | cm             |            |                  |       |         |      |        |     |
| ▼電子版を読む                                                                    |                 |                                                               |                      |                             |                |            |                  |       |         |      |        |     |
| フルテキストへのリンクはありません                                                          |                 | - P7178X11914                                                 | ¤∕⊈ <del>7</del> F-₫ | ×//\                        |                |            |                  |       |         |      |        | -   |
| ▼冊子体の所蔵を探す                                                                 |                 | 配架場所                                                          |                      |                             | 所蔵巻号           |            | 年次               |       | 請求記号    | )    | コメント   |     |
| 新潟医療福祉大学図書館で所蔵を確認する。                                                       | 1               | 新潟医療福                                                         | 祉大学                  |                             | 16-28,29       | (1-5)+     | 2007-202         | )     |         |      |        |     |
| 他大学四日前的 5000000000000000000000000000000000000                              |                 | ■年次から西暦を選択すると、その年に出版された雑誌が確認できます。                             |                      |                             |                |            |                  |       |         |      |        |     |
| 国会図書館で所蔵を確認する 🚳                                                            | 国会図書館で所蔵を確認する 🚳 |                                                               | 示▼                   |                             |                |            |                  |       |         |      |        |     |
| ▼関連情報を探す                                                                   |                 | 衛約通知                                                          | **                   | 配加得所                        | **             | 年次/川行日     | 资料账旦             | 瑞송되므  | 11 AK   | 7725 | 読みイエ   | B   |
| ▼文献を取り寄せる (学内考問定)                                                          |                 | 54414±/01                                                     | AT .                 | HUXK-98171                  | 25             | +///1911H  | RETIRIO          | 01010 | 17.085  | 3221 | an m L | -10 |
| ✓ (私をなり)(とち、(+75日和を))                                                      |                 | 未製本雑誌                                                         | 新潟<br>医療<br>福祉       | <u>開架(2階</u><br><u>雑誌架)</u> | 29(5)<br>[343] | 2020.05.01 | <u>500117067</u> |       | 祭帯<br>出 |      |        |     |
| Crossed Fashier                                                            |                 | -                                                             | 大学                   |                             |                |            |                  |       |         |      |        |     |

【学外からの利用】 EJ の利用ができない図書館所蔵雑誌の複写郵送サービスを実施しています。複写箇所(この場合医中誌文献情報)、郵送先住所を明記の上、図書館メールアドレス(library アットマーク nuhw.ac.jp)までお申し込みください。 ※やむを得ない理由により来学できない利用者に限ります。

### 〔学外より複写物取り寄せで入手する:電子ジャーナル、冊子体入手不可の場合〕

| 8 | <u>2020106158</u>                                                                                                    |
|---|----------------------------------------------------------------------------------------------------|
|   | 病棟内の手洗い・手指衛生の現状調査報告(原著論文)                                                                                                    |
|   | Author: <u>小林 沙貓</u> (日立造船健康保険組合因島総合病院), <u>宮川 絵美, 三島 一恵, 勝間 透浩, 田中 美由紀, 柏原 昌代, 田坂 真紀, 大籔 英代</u><br>Source: 因 <u>島総合病院医学雑誌</u> 23号 Page24-30(2019.12) |
|   | ◎ <u>抄録を見る</u>                                                                                                    |
|   |                                                                                                    |

「文献入手ナビ」より EJ、冊子体の所蔵も確認できなかった場合、掲載誌を所蔵している 他機関より複写物の入手を検討し、申込みをしたい場合は文献入手ナビ「文献を取り寄せ る」欄「文献複写/貸借を依頼する」をクリックし、申込手続きをします。

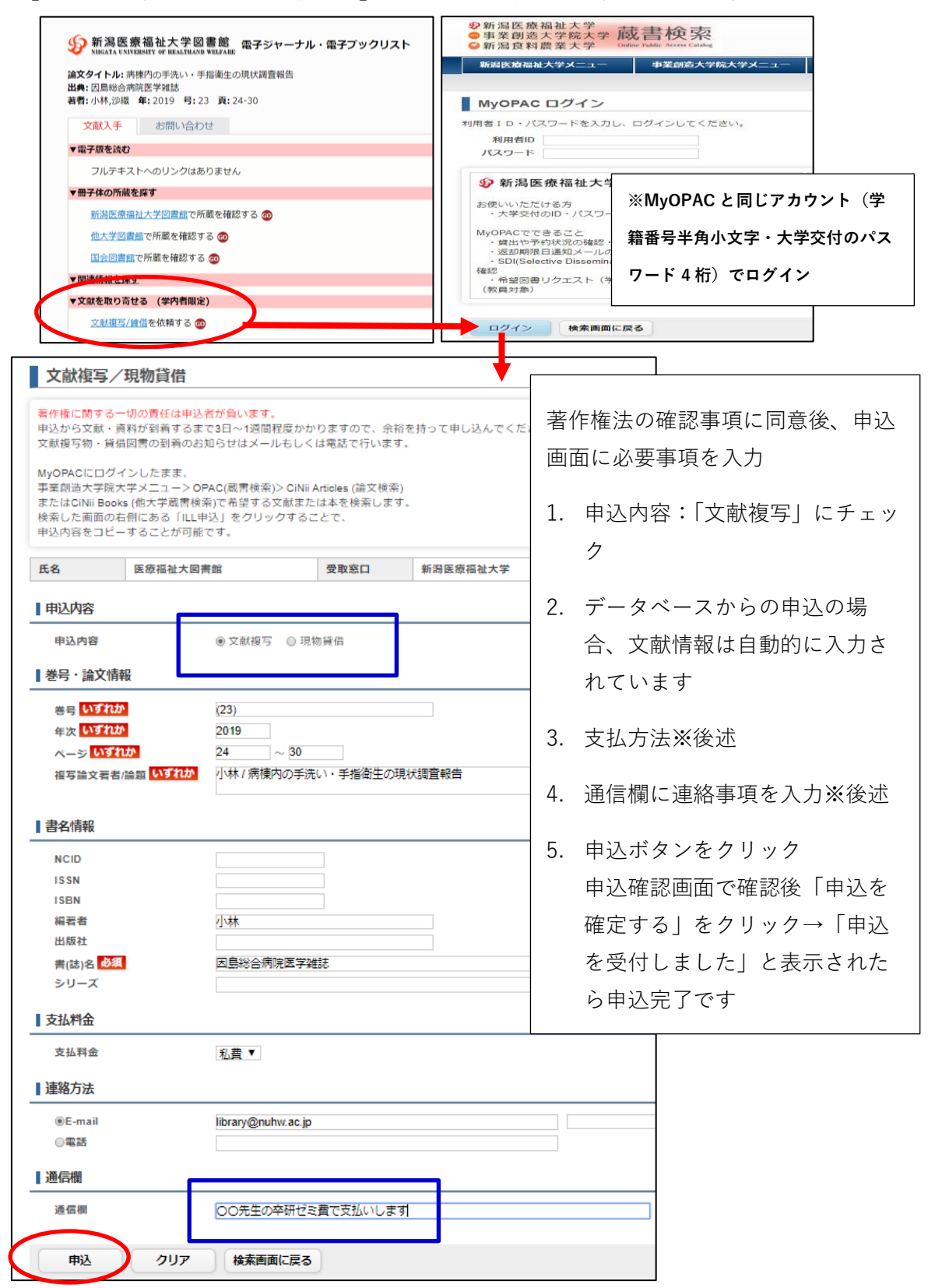

図書館からひとこと:医中誌では文献種別が表示されますが、「会議録」は学会抄録など 1頁ほどの短い記事です。参考文献として必要かどうか事前に検討してください

#### 【支払い対応について】

※支払方法について:

担当教員から卒研ゼミ費等での支払いの了承をいただいている場合、Web 申込画面の通信 欄へ「〇〇××先生(フルネームでお願いします)のゼミ費で支払い」など明記してくだ さい。

※MyOPACの申込画面「支払料金」欄について:学生のみなさんは選択肢が「私費」のみですのでそのままで結構です。

※やむを得ない理由により来学が難しく、図書館での受け取りが難しい場合はご自宅への 送付を受付いたします。その旨ご連絡ください。図書館から送付先などの確認連絡をいた します。精算方法については別途ご相談ください。

〔その他〕

- 取り寄せまで要する時間について:国内所蔵機関の場合通常1週間程度ですが、国内 外情勢により受付休止や、処理に時間を要する機関が増えています。その都度ご相談 いたします。
- 国外雑誌論文で国内に所蔵が確認できない場合は、取り寄せ期間や費用を要する場合 がありますので、別途ご相談いたします。
- 他の DB からの文献入手について、文献入手ナビの利用の流れについては医中誌と同様です。(学外からの利用の場合、「文献入手ナビ」が表示されない場合があります)

〔PubMed 画面↓〕

〔Scopus 画面↓〕

| S NCBI Resources @ How To &                                                                                                    | Sign in to NCB                           | Scopus                                  |                              | 検索 収録法 リスト                                               | SciVal a () A fit                        | アカウントを作成            |  |  |
|----------------------------------------------------------------------------------------------------|------------------------------------------|-----------------------------------------|------------------------------|----------------------------------------------------------|------------------------------------------|---------------------|--|--|
| Publiced gov Publied V<br>15 Material Strengt Advanced                                                                                                    | Search                                   |                                         | 4 L 199                      |                                                          |                                          |                     |  |  |
|                                                                                                    |                                          | 1,366 件の検索                              | 結果                           |                                                          |                                          |                     |  |  |
| COVID-15 is an enteringing, paping extoring standard     Get the lock pakeh handlin internation fram CCC: https://www.nih.gov/coonsering.gov.     Get the locks research fram Nik: <a href="https://www.nih.gov/coonsering.gov">https://www.nih.gov/coonsering.gov</a>     |                                          | III LE-ABS-KEY ("Hospital infection" in | urse)                        |                                                          |                                          |                     |  |  |
|                                                                                                    | ● 検発式の編集 (目) 検発式の保存 (4) アラート設定 (2) ISS設定 |                                         |                              |                                                          |                                          |                     |  |  |
| The new PubMed site will become the default in mid-May.<br><u>Glick have to try it row!</u>                                                                                                    | Frequently asked guestions               | 検索器を追加して破り込み                            | ۹                            | 文献 参考文献由来の情報 特許                                          |                                          | Mendeley Data       |  |  |
| Format Abstract - Send to -                                                                                                    |                                          | 項目を選択して絞り込み                             |                              | 山検索結果の分析                                                 | すべてのお録を表示 並べ替え:                          | 出版日 (新しい)(戦)        |  |  |
| <u>EWC Heads Sav Ben</u> , 2019 Apr 2,19(1) 212. dol: 10.1116/s12913-016-4044 y                                                                                                    | 设约达41 除外する。                              |                                         | □ ∮べてマ エクスボート ダウンロード 引用分析 引用 | している文献 リストに追加 … 一 借 重                                    | Ð                                        |                     |  |  |
| The politics and ethics of hospital infection prevention and control: a qualitative case study of senior clinicians' perceptions of professional and cultural factors that influence doctors' attitude 愛文和入手ナビ                                                             |                                          | アクセスタイプ ©                               | ^                            | 文献タイトル                                                   | 業者名 出版年 は                                | 版物名                 |  |  |
| and practices in a large Australian hospital.                                                                                                    | Save Itams                               | Open Access                             | (199) >                      | Implementation of the largeted Assessment for Prevention | White, K.A., Soe, M.M., Osborn, A., 2020 | fection Control and |  |  |
| Author information                                                                                                    |                                          |                                         | (1,107) >                    | dificle infection rates Open Access                      | () conands, j.x., contrain, icc          | (3), pp. 295-301    |  |  |
| Abstract<br>BACKGROUDD: Hospital infection prevention and control (IPC) programs are designed to minimise rates of preventable healthcare-<br>associated infection (HW) and acquisition of multidrug resistant organisms, which are among the commonest acverse effects of | Similar articles                         | 出版年                                     | (7) >                        | 沙漠を表示 (夏2003年ま) フルテキスト 防止文献                              |                                          |                     |  |  |

こちらもご確認ください:リモートアクセス利用案内

不明な点は下記までお問合せください。

新潟医療福祉大学図書館・学習支援課 E-mail: library アットマーク nuhw.ac.jp